## 《 手続きが完了しているかどうかの確認方法 》

## ログインした最初のページ(マイページ)で、

| e-Shien | 高等学校等就学支援金オンライン申請システム |               | ? NUJ  | ? FAQ 🕒 ログアウト |  |
|---------|-----------------------|---------------|--------|---------------|--|
|         |                       | 学校名白鷗大学足利高等学校 | ログインID | ユーザ名          |  |
| ★ お     | 知らせ                   |               |        | 2 件           |  |

(中略)

## 一番下の「認定状況」欄で、2023年04月の受給資格認定申請が「審査中」となっていれば OK です。

| 向登録状況,及び,毎年度の受給資格の認定状況をご確認いただけます。 |                                                 |                                                                                |                                                                                                   |  |  |  |
|-----------------------------------|-------------------------------------------------|--------------------------------------------------------------------------------|---------------------------------------------------------------------------------------------------|--|--|--|
| 申請日                               | 申請名                                             | 審査状況                                                                           | 詳細                                                                                                |  |  |  |
| 2022年03月28日                       | 中非苦心改改                                          | 登録済(意向あり)                                                                      |                                                                                                   |  |  |  |
| 申請手続をした日付                         | 受給資格認定申請                                        | 審査中                                                                            | 表示                                                                                                |  |  |  |
|                                   | び,毎年度の受給資格の調<br>申請日<br>2022年03月28日<br>申請手続をした日付 | び、毎年度の受給資格の認定状況をご確認いただけ<br>申請日 申請名<br>2022年03月28日 中請完内登録<br>申請手続をした日付 受給資格認定申請 | び,毎年度の受給資格の認定状況をご確認いただけます。   申請日 申請名 審査状況   2022年03月28日 申請音向登録 登録済(意向あり)   申請手続をした日付 受給資格認定申請 審査中 |  |  |  |

「審査中」となっていない場合には、この画面の上部に戻り、(新規申請)コーナーの2行目 「認定申請」ボタン(オレンジ色)から、手続きを再開してください。

なお、手続きが完了している場合(「審査中」になっている場合)には、【新規申請】コーナーの 2 行目「認定申請」ボタンがグレーになり、ボタンが押せない状態になります。